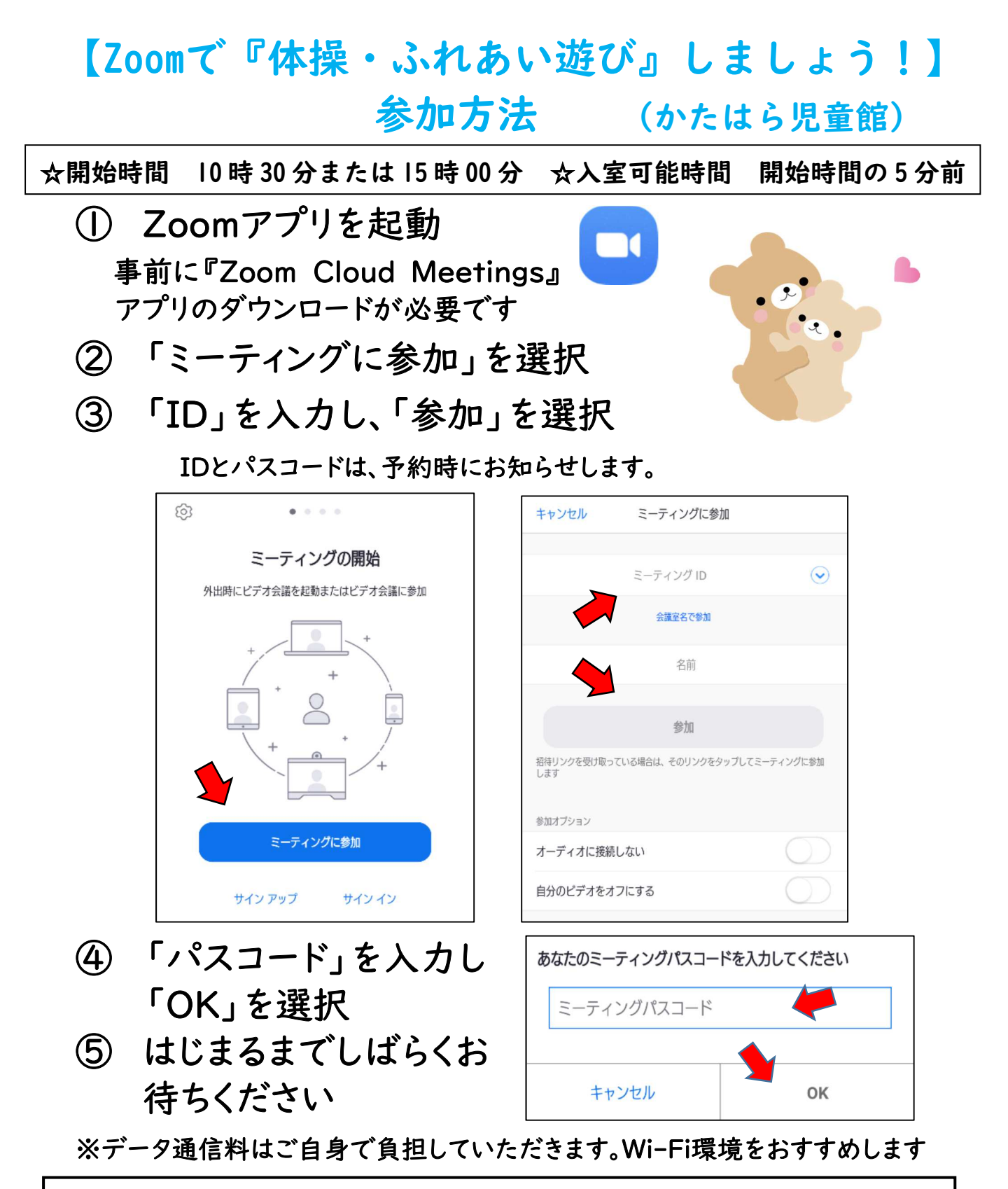

| 〇初めてZoomを起動する場合                                    |
|----------------------------------------------------|
| ≪通知の送信(Zoomへのアクセスの許可)≫≪カメラへのアクセス≫≪マイクへのアクセス≫       |
| の確認があります ⇒ 許可(OK)』を選択してください。                       |
| 〇スマートフォンの場合                                        |
| iPhoneは「インターネットを使用した通話」、Androidは「デバイスオーディオを介して通話」を |
| 選択してください。                                          |
| ※ミュートを解除してご参加ください(参加者と配信者で合きのやりとりができます)            |
|                                                    |